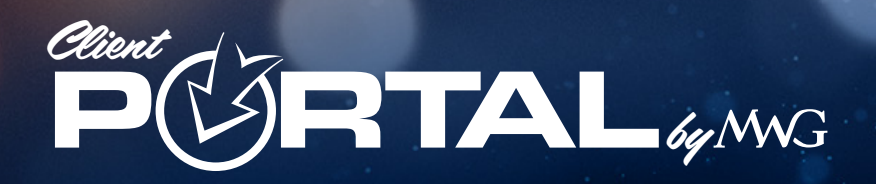

# **Group Participants Registration/Use**

#### **Please Note:**

To register in the Client Portal, you must know your group number. Your group number may be obtained from the **Group Administrator**.

## How To Register

Go to: my.mwadmin.com/Register/InsertYourGroupNumberHere

#### Step 1

- 1. Choose a Username
- 2. Provide a valid Email Address
- 3. Create a Password
- 4. Enter your Last Name
- 5. Enter your Date of Birth
- 6. Enter either the **Smart ID** found on your **ID Card**, or the *last four* digits of your **Social Security Number**

Click the "Continue to next step" button to continue to the Dashboard

#### Step 2

- 1. **Confirm the spelling** of each covered family member's **name**. This should match what your provider has on **file**.
- 2. Confirm your mailing Address
- 3. Send corrections to your group's Plan Administrator

## **View Completed Claims**

View Claims Information

To view or download your completed claims, click the "View Claims Information" button. You can sort claims by "Type" or "Date Range" to help locate a specific claim. For each completed claim, you will be able to view the **E.O.B.** (Explanation of Benefits) and download the document.

The Dashboard will also allow you to view your Premium Saver medical plan, personal information, dependents, group information, and completed claims.

Click the "Documents & Forms" dropdown to view the PHI Authorization form and the How to File a Claim form.

| Client<br>PORTAL<br>Register a MWG Portal User<br>Member of the group, Individuals |    |
|------------------------------------------------------------------------------------|----|
| Username                                                                           |    |
| Email                                                                              |    |
| Password                                                                           |    |
| Confirm Password                                                                   |    |
| Last Name                                                                          |    |
| Date of Birth<br>mm/dd/yyyy                                                        | •  |
| If you were issued a Smart Id, enter the 5-10 characte<br>alphanumeric code here   | er |
| Smart ID                                                                           |    |
| Otherwise, you can use the last four of your SSN                                   |    |
| SSN                                                                                |    |
| Continue to next step 🔊                                                            |    |

### 6

Group

Morgan White Group 500 Steed Rd Ridgeland MS 39157 Phone: 601-956-2028

Participant

Peter Johnson Male, 3/22/1978

123 Cooper Street Ridgeland MS 39157 Phone: 601-123-4567 peter.johnson@coldmail.com

Dependents

Lindsay Johnson Christopher Johnson

emale, 7/17/2007